# Solucionar problemas do MACSEC no Catalyst 9000

# Contents

Introdução Pré-requisitos **Requisitos Componentes Utilizados** Informações de Apoio Vantagens do MacSec MACsec e MTU Onde o MACsec é usado Terminologia Cenário 1: segurança de link de switch para switch MACsec com SAP no modo de chave pré-compartilhada (PSK) Topologia Cenário 2: segurança de link de switch a switch MACsec com MKA no modo de chave pré-compartilhada (PSK) Topologia Exemplo de problema de preenchimento Outras opções de configuração Segurança de Enlace Switch a Switch MACsec com MKA na interface de Pacote/Canal de Porta MACsec Switch-to-Switch Link Security em switches intermediários L2, modo PSK **Restrições** Informações operacionais do MACsec Sequência de Operação Pacotes MACsec Negociação SAP Intercâmbio de chave MACsec na plataforma Matriz de compatibilidade do produto Informações Relacionadas

# Introdução

Este documento descreve o recurso MACsec, seus casos de uso e como solucionar problemas do recurso nos switches Catalyst 9000. O escopo deste documento é o MACsec na LAN, entre dois switches/roteadores.

# **Pré-requisitos**

# Requisitos

Não existem requisitos específicos para este documento.

# **Componentes Utilizados**

- C9300
- C9400

- C9500
- C9600

As informações neste documento foram criadas a partir de dispositivos em um ambiente de laboratório específico. Todos os dispositivos utilizados neste documento foram iniciados com uma configuração (padrão) inicial. Se a rede estiver ativa, certifique-se de que você entenda o impacto potencial de qualquer comando.

**Observação**: consulte o guia de configuração apropriado para obter os comandos que são usados para habilitar esses recursos em outras plataformas Cisco.

# Informações de Apoio

A comunicação de dados em texto claro é susceptível a ameaças à segurança. As violações de segurança podem ocorrer em qualquer camada do modelo OSI. Algumas das violações comuns na camada 2 são farejamento, interceptação de pacotes, violação, injeção, falsificação de endereço MAC, falsificação ARP, ataques de negação de serviço (DoS) contra um servidor DHCP e saltos de VLAN.

O MacSec é uma tecnologia de criptografia L2 descrita no padrão IEEE 802.1AE. O MACsec protege os dados em meios físicos e torna impossível que os dados sejam comprometidos em camadas superiores. Como resultado, a criptografia MACsec tem prioridade sobre qualquer outro método de criptografia para camadas superiores, como IPsec e SSL.

# Vantagens do MacSec

**Modo orientado ao cliente:** o MACsec é usado em configurações nas quais dois switches que estão fazendo peering entre si podem alternar como um servidor de chave ou um cliente de chave antes de trocar chaves. O servidor de chaves gera e mantém o CAK entre os dois pares.

**Verificação de integridade de dados: o** MACsec usa o MKA para gerar um valor de verificação de integridade (ICV) para o quadro que chega à porta. Se o ICV gerado for o mesmo que o ICV no quadro, o quadro será aceito; caso contrário, ele será descartado.

**Criptografia de dados:** o MACsec fornece criptografia em nível de porta nas interfaces dos switches. Isso significa que os quadros enviados da porta configurada são criptografados e os quadros recebidos na porta são descriptografados. O MACsec também fornece um mecanismo no qual você pode configurar se somente quadros criptografados ou todos

quadros (criptografados e simples) são aceitos na interface.

**Proteção contra repetição:** quando os quadros são transmitidos através da rede, há uma possibilidade de que os quadros saiam da sequência ordenada. O MACsec fornece uma janela configurável que aceita um número especificado de quadros fora de sequência.

# MACsec e MTU

O cabeçalho MACsec adiciona até 32 bytes de sobrecarga de cabeçalho. Considere um MTU de sistema/interface maior nos switches no caminho para considerar a sobrecarga adicional adicionada pelo cabeçalho MACsec. Se a MTU for muito baixa, você poderá ver perda/atraso de pacote inesperado para aplicativos que precisam usar uma MTU mais alta.

Observação: se houver um problema relacionado ao MACSEC, verifique se o GBIC em ambas as

# Onde o MACsec é usado

### Casos de uso do campus

- Host para switch
- Entre locais ou edifícios
- Entre andares em uma multilocação

## Casos de uso de data center

- Interconexão de data center
- Servidor para switch

## Casos de uso de WAN

- Interconexão de data center
- Interconexão do campus
- Hub-Spoke

## Terminologia

| MKA | Contrato de Chave<br>MACsec                     | definido no IEEE 802.1X REV-2010 como um protocolo de acordo-<br>chave para descobrir pares MACsec e chaves de negociação                                                    |
|-----|-------------------------------------------------|----------------------------------------------------------------------------------------------------|
| САК | Chave de Associação de<br>Conectividade         | chave mestra de longa duração usada para gerar todas as outras chaves<br>usadas para MACsec. As implementações de LAN derivam isso do<br>MSK (gerado durante a troca de EAP) |
| РМК | Chave mestra par a par                          | Um dos componentes usados para derivar as chaves de sessão usadas para criptografar o tráfego. Configurado manualmente ou derivado de 802.1X                                 |
| CKN | nome da chave CAK                               | usado para configurar o valor de chave ou CAK. Apenas um número par de <u>caracteres HEX</u> é permitido até 64 caracteres.                                                  |
| SAK | Chave de Associação<br>Segura                   | derivado pelo servidor de chave selecionado do CAK e é a chave usada<br>pelo roteador/dispositivos finais para criptografar o tráfego para uma<br>determinada sessão.        |
| ICV | Chave de valor de<br>verificação de integridade | derivado de CAK e marcado em cada quadro de dados/controle para<br>comprovar que o quadro é de um peer autorizado. 8 a 16 bytes<br>dependendo do conjunto de cifras          |
| KEK | Chave de criptografia de chave                  | derivado de CAK (a chave pré-compartilhada) e usado para proteger as chaves MacSec                                                                                           |
| SIC | Identificador de canal<br>seguro                | Cada porta virtual recebe um identificador de canal seguro (SCI)<br>exclusivo com base no endereço MAC da interface física concatenada<br>com um ID de porta de 16 bits      |

# Cenário 1: segurança de link de switch para switch MACsec com SAP no modo de chave pré-compartilhada (PSK)

Topologia

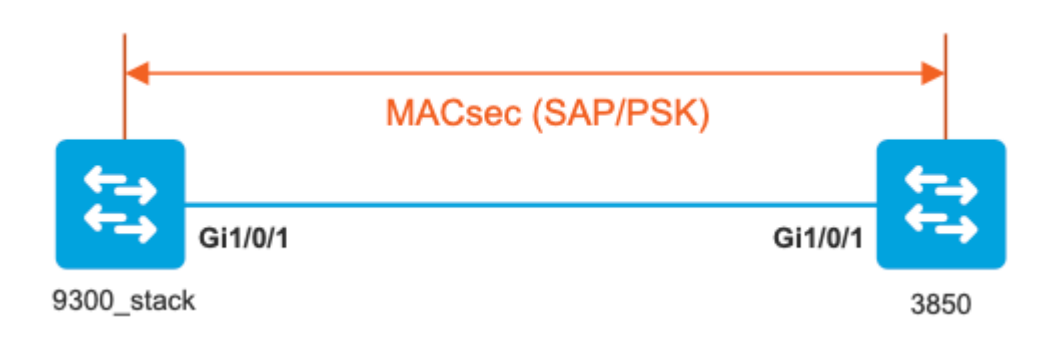

Etapa 1. Validar a configuração em ambos os lados do link

<#root> 9300\_stack# show run interface gig 1/0/1 interface GigabitEthernet1/0/1 description MACSEC\_manual\_3850-2-gi1/0/1 switchport access vlan 10 switchport mode trunk cts manual no propagate sgt sap pmk mode-list gcm-encrypt <-- use full packet encrypt mode 3850# show run interface gig1/0/1 interface GigabitEthernet1/0/1 description 9300-1gi1/0/1 MACSEC manual switchport access vlan 10 switchport mode trunk cts manual no propagate sgt sap pmk

NOTE:

cts manual

<-- Supplies local configuration for Cisco TrustSec parameters

no propagate sgt

<-- disable SGT tagging on a manually-configured TrustSec-capable interface,

if you do not need to propage the SGT tags.

Use the sap command to manually specify the Pairwise Master Key (PMK) and the Security Association Proto

authentication and encryption modes to negotiate MACsec link encryption between two interfaces.

The default encryption is sap modelist gcm-encrypt null

9300\_stack#(config-if-cts-manual)#

sap pmk fa mode-list

? gcm-encrypt GCM authentication, GCM encryption gmac GCM authentication, no encryption no-encap No encapsulation null Encapsulation present, no authentication, no encryption

Use "gcm-encrypt" for full GCM-AES-128 encryption.

These protection levels are supported when you configure SAP pairwise master key (sap pmk):

SAP is not configuredâ€" no protection. sap mode-list gcm-encrypt gmac no-encapâ€"protection desirable but not mandatory. sap mode-list gcm-encrypt gmacâ€"confidentiality preferred and integrity required. The protection is selected by the supplicant according to supplicant preference. sap mode-list gmac â€"integrity only.

```
sap mode-list gcm-encrypt-confidentiality required.
sap mode-list gmac gcm-encrypt-integrity required and preferred, confidentiality optional.
```

Etapa 2. Verifique o estado do MACsec e se os parâmetros/contadores estão corretos

<#root>

### Ping issued between endpoints to demonstrate counters ###

Host-1#

ping 10.10.10.12 <-- sourced from Host-1 IP 10.10.10.11

1111111111111111111111111

9300\_stack#

sh macsec summary

Interface

Transmit SC Receive SC <-- Secure Channel (SC) flag is set for transmit and receive

GigabitEthernet1/0/1

1

9300\_stack#

sh macsec interface gigabitEthernet 1/0/1

1

MACsec is enabled

Replay protect : enabled Replay window : 0 Include SCI : yes Use ES Enable : no Use SCB Enable : no Admin Pt2Pt MAC : forceTrue(1) Pt2Pt MAC Operational : no

Cipher : GCM-AES-128

Confidentiality Offset : 0

Capabilities

ICV length : 16

Data length change supported: yes Max. Rx SA : 16 Max. Tx SA : 16 Max. Rx SC : 8 Max. Tx SC : 8 Validate Frames : strict PN threshold notification support : Yes Ciphers supported : GCM-AES-128 GCM-AES-256 GCM-AES-XPN-128 GCM-AES-XPN-256 ! Transmit Secure Channels SCI : 682C7B9A4D010000 SC state : notInUse(2) Elapsed time : 03:17:50 Start time : 7w0d Current AN: 0 Previous AN: 1 Next PN: 185 SA State: notInUse(2) Confidentiality : yes SAK Unchanged : no SA Create time : 03:58:39 SA Start time : 7w0d SC Statistics Auth-only Pkts : 0 Auth-only Bytes : 0 Encrypt Pkts : 2077 Encrypt Bytes : 0 ! SA Statistics

```
Auth-only Pkts : 0
Encrypt Pkts : 184
<-- packets are being encrypted and transmitted on this link
T
Port Statistics
  Egress untag pkts 0
  Egress long pkts 0
!
Receive Secure Channels
  SCI : D0C78970C3810000
  SC state : notInUse(2)
  Elapsed time : 03:17:50
  Start time : 7w0d
  Current AN: 0
  Previous AN: 1
  Next PN: 2503
  RX SA Count: 0
  SA State: notInUse(2)
  SAK Unchanged : no
SA Create time : 03:58:39
   SA Start time : 7w0d
  SC Statistics
  Notvalid pkts 0
  Invalid pkts 0
  Valid pkts 28312
  Valid bytes 0
  Late pkts 0
  Uncheck pkts 0
  Delay pkts 0
  UnusedSA pkts 0
  NousingSA pkts 0
  Decrypt bytes 0
!
  SA Statistics
     Notvalid pkts 0
      Invalid pkts 0
Valid pkts 2502
<-- number of valid packets received on this link
```

UnusedSA pkts 0

NousingSA pkts 0 ! Port Statistics Ingress untag pkts 0 Ingress notag pkts 36 Ingress badtag pkts 0 Ingress unknownSCI pkts 0 Ingress noSCI pkts 0 Ingress overrun pkts 0 ! 9300\_stack# sh cts interface summary Global Dot1x feature is Disabled CTS Layer2 Interfaces ------Interface Mode IFC-state dot1x-role peer-id IFC-cache Critical-Authentication \_\_\_\_\_ \_ \_ \_ Gi1/0/1 MANUAL OPEN unknown unknown invalid Invalid CTS Layer3 Interfaces -----Interface IPv4 encap IPv6 encap IPv4 policy IPv6 policy \_\_\_\_\_ ! 9300 stack# sh cts interface gigabitEthernet 1/0/1 Global Dot1x feature is Disabled Interface GigabitEthernet1/0/1: CTS is enabled, mode: MANUAL IFC state: OPEN Interface Active for 04:10:15.723 <--- Uptime of MACsec port Authentication Status: NOT APPLICABLE Peer identity: "unknown" Peer's advertised capabilities: "sap" Authorization Status: NOT APPLICABLE Т SAP Status: SUCCEEDED <-- SAP is successful Version: 2 Configured pairwise ciphers: gcm-encrypt ! Replay protection: enabled

```
Replay protection mode: STRICT
!
Selected cipher: gcm-encrypt
!
Propagate SGT: Disabled
Cache Info:
Expiration : N/A
Cache applied to link : NONE
Statistics:
   authc success: 0
   authc reject: 0
   authc failure: 0
   authc no response: 0
   authc logoff: 0
sap success: 1 <-- Negotiated once</pre>
sap fail: 0 <-- No failures</pre>
   authz success: 0
   authz fail: 0
   port auth fail: 0
```

Etapa 3. Revise as depurações de software quando o link for ativado.

<#root>

```
### Verify CTS and SAP events ###
```

debug cts sap events debug cts sap packets

L3 IPM: disabled

### Troubleshoot MKA session bring up issues ###

debug mka event debug mka errors debug mka packets debug mka linksec-interface
debug mka macsec
debug macsec
\*May 8 00:48:04.843: %LINK-3-UPDOWN: Interface GigabitEthernet1/0/1, changed state to down
\*May 8 00:48:05.324: Macsec interface GigabitEthernet1/0/1 is UP
\*May 8 00:48:05.324: CTS SAP ev (Gi1/0/1): Session started (new).

CTS SAP ev (Gi1/0/1): Old state: [waiting to restart], event: [restart timer expired], action:

[send message #0] succeeded.

New state: [waiting to receive message #1]. \*May 8 00:48:05.449: CTS SAP ev (Gi1/0/1): EAPOL-Key message from D0C7.8970.C381 <-- MAC of peer swite

\*May 8 00:48:05.449: CTS SAP ev (Gi1/0/1): EAPOL-Key message #0 parsed and validated.

\*May 8 00:48:05.449: CTS SAP ev (Gi1/0/1): Our MAC = 682C.7B9A.4D01 <-- MAC of local inte

peer's MAC = D0C7.8970.C381. CTS SAP ev (Gi1/0/1): Old state: [waiting to receive message #1], event: [received message #0], action: [break tie] succeeded.

New state: [determining role].

\*May 8 00:48:05.449: cts\_sap\_generate\_pmkid\_and\_sci CTS SAP ev (Gi1/0/1) auth:682c.7b9a.4d01 supp:d0c7.8

CTS SAP ev (Gi1/0/1): Old state: [determining role],

event: [change to authenticator], action: [send message #1] succeeded.

New state: [waiting to receive message #2].

\*May 8 00:48:05.457: CTS SAP ev (Gi1/0/1): EAPOL-Key message from D0C7.8970.C381.

CTS SAP ev (Gi1/0/1): New keys derived: KCK = 700BEF1D 7A8E10F7 1243A168 883C74FB, KEK = C207177C B6091790 F3C5B4B1 D51B75B8, TK = 1B0E17CD 420D12AE 7DE06941 B679ED22, \*May 8 00:48:05.457: CTS SAP ev (Gi1/0/1): EAPOL-Key message #2 parsed and validated.

\*May 8 00:48:05.457: CTS-SAP ev: cts\_sap\_action\_program\_msg\_2: (Gi1/0/1) GCM is allowed.

\*May 8 00:48:05.457: MACSec-IPC: sending clear\_frames\_option \*May 8 00:48:05.457: MACSec-IPC: geting switch number \*May 8 00:48:05.457: MACSec-IPC: switch number is 1 \*May 8 00:48:05.457: MACSec-IPC: clear\_frame send msg success \*May 8 00:48:05.457: MACSec-IPC: getting macsec clear frames response \*May 8 00:48:05.457: MACSec-IPC: watched boolean waken up \*May 8 00:48:05.457: MACsec-CTS: create\_sa invoked for SA creation \*May 8 00:48:05.457: MACsec-CTS: Set up TxSC and RxSC before we installTxSA and RxSA \*May 8 00:48:05.457: MACsec-CTS: create\_tx\_sc, avail=yes sci=682C7B9A \*May 8 00:48:05.457: NGWC-MACSec: create\_tx\_sc vlan invalid \*May 8 00:48:05.457: NGWC-MACSec: create\_tx\_sc client vlan=1, sci=0x682C7B9A4D010000 \*May 8 00:48:05.457: MACSec-IPC: sending create\_tx\_sc \*May 8 00:48:05.457: MACSec-IPC: geting switch number \*May 8 00:48:05.457: MACSec-IPC: switch number is 1 \*May 8 00:48:05.457: MACSec-IPC: create tx sc send msg success \*May 8 00:48:05.458: MACsec API blocking the invoking context \*May 8 00:48:05.458: MACSec-IPC: getting macsec sa\_sc response \*May 8 00:48:05.458: macsec\_blocking\_callback \*May 8 00:48:05.458: Wake up the blocking process \*May 8 00:48:05.458: MACsec-CTS: create\_rx\_sc, avail=yes sci=D0C78970 \*May 8 00:48:05.458: NGWC-MACSec: create\_rx\_sc client vlan=1, sci=0xD0C78970C3810000 \*May 8 00:48:05.458: MACSec-IPC: sending create rx sc \*May 8 00:48:05.458: MACSec-IPC: geting switch number \*May 8 00:48:05.458: MACSec-IPC: switch number is 1 \*May 8 00:48:05.458: MACSec-IPC: create\_rx\_sc send msg success \*May 8 00:48:05.458: MACsec API blocking the invoking context \*May 8 00:48:05.458: MACSec-IPC: getting macsec sa\_sc response \*May 8 00:48:05.458: macsec\_blocking\_callback \*May 8 00:48:05.458: Wake up the blocking process \*May 8 00:48:05.458: MACsec-CTS: create\_tx\_rx\_sa, txsci=682C7B9A, an=0 \*May 8 00:48:05.458: MACSec-IPC: sending install\_tx\_sa \*May 8 00:48:05.458: MACSec-IPC: geting switch number \*May 8 00:48:05.458: MACSec-IPC: switch number is 1 \*May 8 00:48:05.459: MACSec-IPC: install\_tx\_sa send msg success \*May 8 00:48:05.459: NGWC-MACSec:Sending authorized event to port SM \*May 8 00:48:05.459: MACsec API blocking the invoking context \*May 8 00:48:05.459: MACSec-IPC: getting macsec sa sc response \*May 8 00:48:05.459: macsec\_blocking\_callback \*May 8 00:48:05.459: Wake up the blocking process \*May 8 00:48:05.459: MACsec-CTS: create\_tx\_rx\_sa, rxsci=D0C78970, an=0 \*May 8 00:48:05.459: MACSec-IPC: sending install\_rx\_sa \*May 8 00:48:05.459: MACSec-IPC: geting switch number \*May 8 00:48:05.459: MACSec-IPC: switch number is 1 \*May 8 00:48:05.460: MACSec-IPC: install rx sa send msg success \*May 8 00:48:05.460: MACsec API blocking the invoking context \*May 8 00:48:05.460: MACSec-IPC: getting macsec sa\_sc response \*May 8 00:48:05.460: macsec\_blocking\_callback \*May 8 00:48:05.460: Wake up the blocking process CTS SAP ev (Gi1/0/1): Old state: [waiting to receive message #2], event: [received message #2], action: [program message #2] succeeded. New state: [waiting to program message #2]. CTS SAP ev (Gi1/0/1): Old state: [waiting to program message #2], event: [data path programmed], action: [send message #3] succeeded.

New state: [waiting to receive message #4].

```
*May 8 00:48:05.467: CTS SAP ev (Gil/0/1): EAPOL-Key message from D0C7.8970.C381.
*May 8 00:48:05.467: CTS SAP ev (Gil/0/1): EAPOL-Key message #4 parsed and validated.
*May 8 00:48:05.473: CTS-SAP ev: cts_sap_sync_sap_info: incr sync msg sent for Gil/0/1
*May 8 00:48:07.324: %LINK-3-UPDOWN: Interface GigabitEthernet1/0/1, changed state to up
```

Etapa 4. Revisar rastreamentos no nível da plataforma quando o link for ativado

| <#1001>              |            |      |       |        |      |         |     |      |     |     |      |        |
|----------------------|------------|------|-------|--------|------|---------|-----|------|-----|-----|------|--------|
| 9300_stack#          |            |      |       |        |      |         |     |      |     |     |      |        |
| sh platform software | fed swit   | ch 1 | ifm 1 | nappir | ngs  |         |     |      |     |     |      |        |
|                      |            |      |       |        |      |         |     |      |     |     |      |        |
| Interface            | IF_ID      | Inst | Asic  | Core   | Port | SubPort | Mac | Cntx | LPN | GPN | Туре | Active |
|                      |            |      |       |        |      |         |     |      |     |     |      |        |
| GigabitEthernet1/0/1 | <b>0x8</b> | 1    | 0     | 1      | 0    | 0       | 26  | 6    | 1   | 1   | NIF  | Y      |

#### Note the IF\_ID for respective intf

- This respective IF\_ID shows in MACSEC FED traces seen here.

#### 9300\_stack#

< the at

set platform software trace fed switch 1 cts\_aci verbose

#### 9300\_stack#

set platform software trace fed switch 1 macsec verbose

<-- switch number with MACsec port

#### 9300\_stack#

request platform software trace rotate all

/// shut/no shut the MACsec interface ///

9300\_stack#

show platform software trace message fed switch 1

2019/05/08 01:08:50.688 {fed\_F0-0}{1}: [macsec] [16837]: UUID: 0, ra: 0, TID: 0 (info): FED sent macsec\_

2019/05/08 01:08:50.688 {fed\_F0-0}{1}: [macsec] [16837]: UUID: 0, ra: 0, TID: 0 (info): FED sending macs

2019/05/08 01:08:50.688 {fed\_F0-0}{1}: [macsec] [16837]: UUID: 0, ra: 0, TID: 0 (debug): Running Install 2019/05/08 01:08:50.688 {fed\_F0-0}{1}: [macsec] [16837]: UUID: 0, ra: 0, TID: 0 (debug): Processing job 2019/05/08 01:08:50.688 {fed\_F0-0}{1}: [macsec] [16837]: UUID: 0, ra: 0, TID: 0 (debug): Install RxSA ca 2019/05/08 01:08:50.688 {fed\_F0-0}{1}: [macsec] [16837]: UUID: 0, ra: 0, TID: 0 (debug): Processing SPI 2019/05/08 01:08:50.688 {fed\_F0-0}{1}: [macsec] [16837]: UUID: 0, ra: 0, TID: 0 (info): MACSec install F 2019/05/08 01:08:50.688 {fed\_F0-0}{1}: [macsec] [16837]: UUID: 0, ra: 0, TID: 0 (info): Entering ins\_rx\_ 2019/05/08 01:08:50.688 {fed\_F0-0}{1}: [12tunnel\_bcast] [16837]: UUID: 0, ra: 0, TID: 0 (ERR): port\_id (

2019/05/08 01:08:50.687 {fed\_F0-0}{1}: [macsec] [16837]: UUID: 0, ra: 0, TID: 0 (info): FED sent macsec\_

2019/05/08 01:08:50.687 {fed\_F0-0}{1}: [macsec] [16837]: UUID: 0, ra: 0, TID: 0 (info): FED sending macs

2019/05/08 01:08:50.687 {fed\_F0-0}{1}: [macsec] [16837]: UUID: 0, ra: 0, TID: 0 (debug): if\_id = 8, cts\_

2019/05/08 01:08:50.686 {fed\_F0-0}{1}: [macsec] [16837]: UUID: 0, ra: 0, TID: 0 (debug): Calling Install

2019/05/08 01:08:50.686 {fed\_F0-0}{1}: [macsec] [16837]: UUID: 0, ra: 0, TID: 0 (debug): sci=0x682c7b9a4

2019/05/08 01:08:50.686 {fed\_F0-0}{1}: [macsec] [16837]: UUID: 0, ra: 0, TID: 0 (debug): Processing job

2019/05/08 01:08:50.686 {fed\_F0-0}{1}: [macsec] [16837]: UUID: 0, ra: 0, TID: 0 (debug): Create time of

2019/05/08 01:08:50.686 {fed\_F0-0}{1}: [macsec] [16837]: UUID: 0, ra: 0, TID: 0 (debug): sci=0x682c7b9a4

2019/05/08 01:08:50.686 {fed\_F0-0}{1}: [macsec] [16837]: UUID: 0, ra: 0, TID: 0 (debug): Install TxSA ca

2019/05/08 01:08:50.686 {fed\_F0-0}{1}: [macsec] [16837]: UUID: 0, ra: 0, TID: 0 (debug): Processing SPI

2019/05/08 01:08:50.686 {fed\_F0-0}{1}: [macsec] [16837]: UUID: 0, ra: 0, TID: 0 (info): MACSec install :

2019/05/08 01:08:50.686 {fed\_F0-0}{1}: [macsec] [16837]: UUID: 0, ra: 0, TID: 0 (info): Entering ins\_tx\_

2019/05/08 01:08:50.686 {fed\_F0-0}{1}: [macsec] [16837]: UUID: 0, ra: 0, TID: 0 (info): FED sent macsec\_

2019/05/08 01:08:50.686 {fed\_F0-0}{1}: [macsec] [16837]: UUID: 0, ra: 0, TID: 0 (info): FED sending macs

2019/05/08 01:08:50.686 {fed\_F0-0}{1}: [macsec] [16837]: UUID: 0, ra: 0, TID: 0 (debug): Conf\_Offset in 2019/05/08 01:08:50.686 {fed\_F0-0}{1}: [macsec] [16837]: UUID: 0, ra: 0, TID: 0 (debug): Successfully in

2019/05/08 01:08:50.686 {fed\_F0-0}{1}: [macsec] [16837]: UUID: 0, ra: 0, TID: 0 (debug): Secy policy has

2019/05/08 01:08:50.686 {fed\_F0-0}{1}: [macsec] [16837]: UUID: 0, ra: 0, TID: 0 (debug): Install policy

2019/05/08 01:08:50.686 {fed\_F0-0}{1}: [macsec] [16837]: UUID: 0, ra: 0, TID: 0 (debug): Attach policy

2019/05/08 01:08:50.686 {fed\_F0-0}{1}: [macsec] [16837]: UUID: 0, ra: 0, TID: 0 (debug): Creating drop e

2019/05/08 01:08:50.686 {fed\_F0-0}{1}: [macsec] [16837]: UUID: 0, ra: 0, TID: 0 (debug): if\_id = 8, cts\_

2019/05/08 01:08:50.686 {fed\_F0-0}{1}: [macsec] [16837]: UUID: 0, ra: 0, TID: 0 (debug): sci=0x682c7b9a4

2019/05/08 01:08:50.686 {fed\_F0-0}{1}: [macsec] [16837]: UUID: 0, ra: 0, TID: 0 (debug): Create RxSC cal 2019/05/08 01:08:50.686 {fed\_F0-0}{1}: [macsec] [16837]: UUID: 0, ra: 0, TID: 0 (debug): Processing SPI 2019/05/08 01:08:50.686 {fed\_F0-0}{1}: [macsec] [16837]: UUID: 0, ra: 0, TID: 0 (info): MACSec create RX 2019/05/08 01:08:50.686 {fed\_F0-0}{1}: [macsec] [16837]: UUID: 0, ra: 0, TID: 0 (info): Entering cre\_rx\_ 2019/05/08 01:08:50.685 {fed\_F0-0}{1}: [macsec] [16837]: UUID: 0, ra: 0, TID: 0 (info): FED sent macsec\_ 2019/05/08 01:08:50.685 {fed\_F0-0}{1}: [macsec] [16837]: UUID: 0, ra: 0, TID: 0 (info): FED sending macs 2019/05/08 01:08:50.685 {fed\_F0-0}{1}: [macsec] [16837]: UUID: 0, ra: 0, TID: 0 (debug): txSC setting xp 2019/05/08 01:08:50.685 {fed\_F0-0}{1}: [macsec] [16837]: UUID: 0, ra: 0, TID: 0 (debug): txSC setting xp 2019/05/08 01:08:50.685 {fed\_F0-0}{1}: [macsec] [16837]: UUID: 0, ra: 0, TID: 0 (debug): conf\_Offset in

2019/05/08 01:08:50.685 {fed\_F0-0}{1}: [macsec] [16837]: UUID: 0, ra: 0, TID: 0 (debug): if\_id = 8, cts\_

2019/05/08 01:08:50.685 {fed\_F0-0}{1}: [macsec] [16837]: UUID: 0, ra: 0, TID: 0 (debug): secy created su

2019/05/08 01:08:50.685 {fed\_F0-0}{1}: [macsec] [16837]: UUID: 0, ra: 0, TID: 0 (debug): if\_id = 8, cts\_

2019/05/08 01:08:50.685 {fed\_F0-0}{1}: [macsec] [16837]: UUID: 0, ra: 0, TID: 0 (debug): if\_id = 8, cts\_

2019/05/08 01:08:50.685 {fed\_F0-0}{1}: [macsec] [16837]: UUID: 0, ra: 0, TID: 0 (debug): is\_remote is 0

2019/05/08 01:08:50.685 {fed\_F0-0}{1}: [macsec] [16837]: UUID: 0, ra: 0, TID: 0 (debug): Create TxSC ca

2019/05/08 01:08:50.685 {fed\_F0-0}{1}: [macsec] [16837]: UUID: 0, ra: 0, TID: 0 (debug): Processing SPI 2019/05/08 01:08:50.685 {fed\_F0-0}{1}: [macsec] [16837]: UUID: 0, ra: 0, TID: 0 (info): MACSec create TX 2019/05/08 01:08:50.685 {fed\_F0-0}{1}: [macsec] [16837]: UUID: 0, ra: 0, TID: 0 (info): Entering cre\_tx\_ 2019/05/08 01:08:50.685 {fed\_F0-0}{1}: [macsec] [16837]: UUID: 0, ra: 0, TID: 0 (info): FED sent clear\_ 2019/05/08 01:08:50.685 {fed\_F0-0}{1}: [macsec] [16837]: UUID: 0, ra: 0, TID: 0 (info): FED sent clear\_ 2019/05/08 01:08:50.685 {fed\_F0-0}{1}: [macsec] [16837]: UUID: 0, ra: 0, TID: 0 (info): FED sending macs 2019/05/08 01:08:50.685 {fed\_F0-0}{1}: [macsec] [16837]: UUID: 0, ra: 0, TID: 0 (debug): Processing job 2019/05/08 01:08:50.685 {fed\_F0-0}{1}: [macsec] [16837]: UUID: 0, ra: 0, TID: 0 (debug): Processing SPI 2019/05/08 01:08:50.685 {fed\_F0-0}{1}: [macsec] [16837]: UUID: 0, ra: 0, TID: 0 (info): Entering clear\_fra 2019/05/08 01:08:50.685 {fed\_F0-0}{1}: [macsec] [16837]: UUID: 0, ra: 0, TID: 0 (info): Entering clear\_fra 2019/05/08 01:08:50.685 {fed\_F0-0}{1}: [macsec] [16837]: UUID: 0, ra: 0, TID: 0 (info): Entering clear\_fra 2019/05/08 01:08:50.527 {fed\_F0-0}{1}: [macsec] [16837]: UUID: 0, ra: 0, TID: 0 (info): Entering clear\_fra 2019/05/08 01:08:50.525 {fed\_F0-0}{1}: [macsec] [16837]: UUID: 0, ra: 0, TID: 0 (info): Entering clear\_fra 2019/05/08 01:08:50.525 {fed\_F0-0}{1}: [macsec] [16837]: UUID: 0, ra: 0, TID: 0 (inte): XCVR POST:XCVR 2019/05/08 01:08:50.525 {fed\_F0-0}{1}: [macsec] [16837]: UUID: 0, ra: 0, TID: 0 (inte): mtfy\_lnk\_status: N 2019/05/08 01:08:48.142 {fed\_F0-0}{1}: [macsec] [16837]: UUID: 0, ra: 0, TID: 0 (inte): mtfy\_lnk\_status: N

2019/05/08 01:08:48.142 {fed\_F0-0}{1}: [pm\_tdl] [16837]: UUID: 0, ra: 0, TID: 0 (note): Received PM port

Etapa 5. Verificar o estado da interface MACsec no hardware

<#root> 9300\_stack# sh platform pm interface-numbers interface iif-id gid slot unit slun HWIDB-Ptr status status2 state snmp-if-index \_\_\_\_\_ Gi1/0/1 8 1 1 1 0x7F2C90D7C600 0x10040 0x20001B 0x4 8 9300\_stack# sh pl software fed switch 1 ifm if-id 8 <-- iif-id 8 maps to gig1/0/1 Interface IF\_ID : 0x000000000000000 Interface Name : GigabitEthernet1/0/1 Interface Block Pointer : 0x7f4a6c66b1b8 Interface Block State : READY Interface State : Enabled Interface Status : ADD, UPD Interface Ref-Cnt : 8 Interface Type : ETHER

Port Type : SWITCH PORT Port Location : LOCAL Slot : 1 Unit : 0 Slot Unit : 1 SNMP IF Index : 8 GPN : 1 EC Channel : 0 EC Index : 0 Port Handle : 0x4e00004c LISP v4 Mobility : false LISP v6 Mobility : false QoS Trust Type : 3 I Port Information Handle ..... [0x4e00004c] Type ..... [Layer2] Identifier ..... [0x8] Slot ..... [1] Unit .....[1] Port Physical Subblock Affinity ..... [local] Asic Instance ..... [1 (A:0,C:1)] AsicPort ..... [0] AsicSubPort ..... [0] MacNum ..... [26] ContextId .....[6] LPN ..... [1] GPN ..... [1] Speed ..... [1GB] type ..... [NIF] PORT\_LE ..... [0x7f4a6c676bc8] <--- port\_LE L3IF\_LE ..... [0x0] DI ..... [0x7f4a6c67d718] SubIf count ..... [0] Port L2 Subblock Enabled ..... [Yes] Allow dot1q ..... [Yes] Allow native ..... [Yes] Default VLAN ..... [1] Allow priority tag ... [Yes] Allow unknown unicast [Yes] Allow unknown multicast[Yes] Allow unknown broadcast[Yes] Allow unknown multicast[Enabled] Allow unknown unicast [Enabled] Protected ..... [No] IPv4 ARP snoop ..... [No] IPv6 ARP snoop ..... [No]

Jumbo MTU ..... [1500] Learning Mode ..... [1] Vepa ..... [Disabled] Port QoS Subblock Trust Type ..... [0x2] Default Value ..... [0] Ingress Table Map ..... [0x0] Egress Table Map ..... [0x0] Queue Map ..... [0x0] Port Netflow Subblock Port Policy Subblock List of Ingress Policies attached to an interface List of Egress Policies attached to an interface Port CTS Subblock Disable SGACL ..... [0x0] Trust ..... [0x0] Propagate ..... [0x0] %Port SGT ..... [-1717360783] Physical Port Macsec Subblock <-- This block is not present when MACSEC is not enabled Macsec Enable .... [Yes] Macsec port handle.... [0x4e00004c] <-- Same as PORT\_LE Macsec Virtual port handles .... .....[0x11000005] Macsec Rx start index.... [0] Macsec Rx end index.... [6] Macsec Tx start index.... [0] Macsec Tx end index.... [6] Ref Count : 8 (feature Ref Counts + 1) IFM Feature Ref Counts FID : 102 (AAL\_FEATURE\_SRTP), Ref Count : 1 FID : 59 (AAL\_FEATURE\_NETFLOW\_ACL), Ref Count : 1 FID : 95 (AAL\_FEATURE\_L2\_MULTICAST\_IGMP), Ref Count : 1 FID : 119 (AAL\_FEATURE\_PV\_HASH), Ref Count : 1 FID : 17 (AAL FEATURE PBB), Ref Count : 1 FID : 83 (AAL FEATURE L2 MATM), Ref Count : 1 FID : 30 (AAL\_FEATURE\_URPF\_ACL), Ref Count : 1 IFM Feature Sub block information FID : 102 (AAL\_FEATURE\_SRTP), Private Data : 0x7f4a6c9a0838 FID : 59 (AAL\_FEATURE\_NETFLOW\_ACL), Private Data : 0x7f4a6c9a00f8 FID : 17 (AAL\_FEATURE\_PBB), Private Data : 0x7f4a6c9986b8 FID : 30 (AAL\_FEATURE\_URPF\_ACL), Private Data : 0x7f4a6c9981c8

```
sh pl hard fed switch 1 fwd-asic abstraction print-resource-handle 0x7f4a6c676bc8 1 <-- port_LE handle
Handle:0x7f4a6c676bc8 Res-Type:ASIC_RSC_PORT_LE Res-Switch-Num:0 Asic-Num:1 Feature-ID:AL_FID_IFM Lkp-ft
priv_ri/priv_si Handle: (nil)Hardware Indices/Handles: index1:0x0 mtu_index/l3u_ri_index1:0x2 sm handle
Detailed Resource Information (ASIC# 1)
**snip**
LEAD_PORT_ALLOW_CTS value 0 Pass
LEAD_PORT_ALLOW_NON_CTS value 0 Pass
LEAD_PORT_CTS_ENABLED value 1 Pass
                                           <-- Flag = 1 (CTS enabled)
LEAD_PORT_MACSEC_ENCRYPTED value 1 Pass
                                           <-- Flag = 1 (MACsec encrypt enabled)
LEAD_PORT_PHY_MAC_SEC_SUB_PORT_ENABLED value 0 Pass
LEAD_PORT_SGT_ALLOWED value 0 Pass
LEAD_PORT_EGRESS_MAC_SEC_ENABLE_WITH_SCI value 1 Pass <-- Flag = 1 (MACsec with SCI enabled)
LEAD_PORT_EGRESS_MAC_SEC_ENABLE_WITHOUT_SCI value 0 Pass
LEAD_PORT_EGRESS_MAC_SEC_SUB_PORT value 0 Pass
LEAD_PORT_EGRESS_MACSEC_ENCRYPTED value 0 Pass
**snip**
```

# Cenário 2: segurança de link de switch a switch MACsec com MKA no modo de chave pré-compartilhada (PSK)

Topologia

9300\_stack#

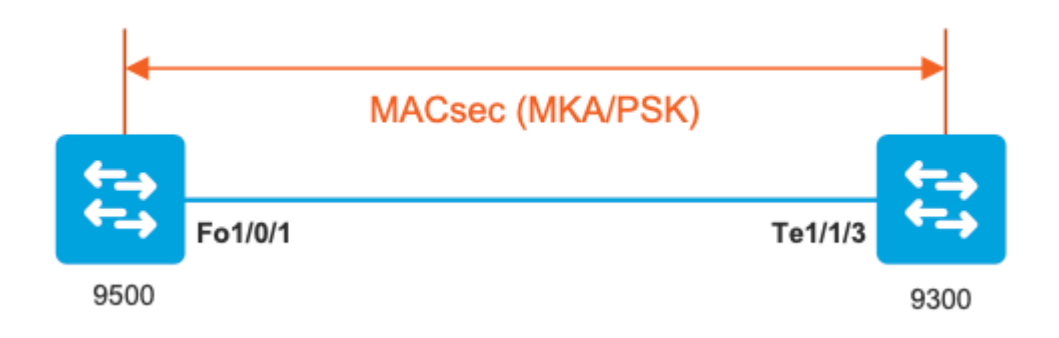

Etapa 1. Validar a configuração em ambos os lados do link

<#root> C9500# sh run | sec key chain key chain KEY macsec key 01 cryptographic-algorithm aes-256-cmac key-string 7 101C0B1A0343475954532E2E767B3233214105150555030A0004500B514B175F5B05515153005E0E5E505C525

lifetime local 00:00:00 Aug 21 2019 infinite <-- use NTP to sync the time for key chains

mka policy MKA

key-server priority 200
macsec-cipher-suite gcm-aes-256
confidentiality-offset 0

#### C9500#

sh run interface fo1/0/1

interface fo1/0/1

macsec network-link

mka policy MKA

mka pre-shared-key key-chain KEY

C9300#

sh run interface te1/1/3

interface te1/1/3

macsec network-link

mka policy MKA

mka pre-shared-key key-chain KEY

Etapa 2. Validar se o MACsec está habilitado e se todos os parâmetros/contadores estão corretos

<#root>

### This example shows the output from one side, verify on both ends of MACSEC tunnel ###

#### C9500#

sh macsec summary

| Interface | Transmit SC | Receive SC |
|-----------|-------------|------------|
|           |             |            |

FortyGigabitEthernet1/0/1 1 1

#### C9500#

sh macsec interface fortyGigabitEthernet 1/0/1

MACsec is enabled

Replay protect : enabled Replay window : 0 Include SCI : yes Use ES Enable : no Use SCB Enable : no Admin Pt2Pt MAC : forceTrue(1) Pt2Pt MAC Operational : no

Cipher : GCM-AES-256

Confidentiality Offset : 0

#### Capabilities

ICV length : 16 Data length change supported: yes Max. Rx SA : 16 Max. Tx SA : 16 Max. Rx SC : 8 Max. Tx SC : 8 Validate Frames : strict PN threshold notification support : Yes

Ciphers supported : GCM-AES-128

GCM-AES-256

GCM-AES-XPN-128

GCM-AES-XPN-256

Transmit Secure Channels

# SCI : 0CD0F8DCDC010008 SC state : notInUse(2)

Elapsed time : 00:24:38

Start time : 7w0d Current AN: 0 Previous AN: -Next PN: 2514 SA State: notInUse(2) Confidentiality : yes SAK Unchanged : yes SA Create time : 1d01h SA Start time : 7w0d SC Statistics Auth-only Pkts : 0 Auth-only Bytes : 0 Encrypt Pkts : 3156 <-- should increment with Tx traffic Encrypt Bytes : 0 SA Statistics Auth-only Pkts : 0 Encrypt Pkts : 402 <-- should increment with Tx traffic Port Statistics Egress untag pkts 0 Egress long pkts 0 Receive Secure Channels SCI : A0F8490EA91F0026 SC state : notInUse(2) Elapsed time : 00:24:38 Start time : 7w0d Current AN: 0 Previous AN: -Next PN: 94 RX SA Count: 0 SA State: notInUse(2) SAK Unchanged : yes SA Create time : 1d01h

SA Start time : 7w0d

Notvalid pkts 0 Invalid pkts 0 Valid pkts 0 Valid bytes 0 Late pkts 0 Uncheck pkts 0 Delay pkts 0 UnusedSA pkts 0 NousingSA pkts 0 Decrypt bytes 0 SA Statistics Notvalid pkts 0 Invalid pkts 0 Valid pkts 93 UnusedSA pkts 0 NousingSA pkts 0 Т Port Statistics Ingress untag pkts 0 Ingress notag pkts 748 Ingress badtag pkts 0 Ingress unknownSCI pkts 0 Ingress noSCI pkts 0 Ingress overrun pkts 0 C9500# sh mka sessions interface fortyGigabitEthernet 1/0/1 Summary of All Currently Active MKA Sessions on Interface FortyGigabitEthernet1/0/1... \_\_\_\_\_ Interface Local-TxSCI Policy-Name Inherited Key-Server

| Port-ID | Peer-RxSCI | MACsec-Peers | Status | CKN<br> |
|---------|------------|--------------|--------|---------|
|         |            |              |        |         |

Fo1/0/1 0cd0.f8dc.dc01/0008

#### MKA

NO YES

0cd0.f8dc.dc01

<--

MAC of local interface

a0f8.490e.a91f

<--

MAC of remote neighbor

#### 8

<-- indicates IIF\_ID of respective local port (here IF\_ID is 8 for local port fo1/0/1)</pre>

#### C9500#

sh platform pm interface-numbers | in iif |1/0/1

interface

#### iif-id

gid slot unit slun HWIDB-Ptr status status2 state snmp-if-index
Fo1/0/1

8

```
1 1 1 1 0x7EFF3F442778 0x10040 0x20001B 0x4 8
```

#### C9500#

sh mka sessions interface fortyGigabitEthernet 1/0/1 detail

Interface MAC Address.... 0cd0.f8dc.dc01

MKA Port Identifier..... 8

Interface Name..... FortyGigabitEthernet1/0/1 Audit Session ID..... CAK Name (CKN)..... 01 Member Identifier (MI)... DFDC62E026E0712F0F096392 Message Number (MN)..... 536 <-- should increment as message numbers increment</pre> EAP Role..... NA Key Server..... YES MKA Cipher Suite..... AES-256-CMAC Latest SAK Status..... Rx & Tx Latest SAK AN..... 0 Latest SAK KI (KN)..... DFDC62E026E0712F0F09639200000001 (1) Old SAK Status..... FIRST-SAK Old SAK AN..... 0 Old SAK KI (KN)..... FIRST-SAK (0) SAK Transmit Wait Time... 0s (Not waiting for any peers to respond) SAK Retire Time..... Øs (No Old SAK to retire) SAK Rekey Time..... Øs (SAK Rekey interval not applicable) MKA Policy Name..... MKA Key Server Priority..... 200 Delay Protection..... NO Delay Protection Timer..... Øs (Not enabled) Confidentiality Offset... 0 Algorithm Agility..... 80C201 SAK Rekey On Live Peer Loss..... NO Send Secure Announcement.. DISABLED SAK Cipher Suite..... 0080C20001000002 (GCM-AES-256) MACsec Capability...... 3 (MACsec Integrity, Confidentiality, & Offset) MACsec Desired..... YES # of MACsec Capable Live Peers..... 1 <-- Peers capable of MACsec # of MACsec Capable Live Peers Responded.. 1 < -- Peers that responded to MACsec negotiation Live Peers List: MI MN Rx-SCI (Peer) KS RxSA Priority Installed \_\_\_\_\_ ACF0BD8ECCA391A197F4DF6B 537 a0f8.490e.a91f/0026 200 YES <-- One live peer

!

| MI | MN | Rx-SCI (Peer) | KS       | RxSA      |
|----|----|---------------|----------|-----------|
|    |    |               | Priority | Installed |
|    |    |               |          |           |

Check the MKA policy and ensure that it is applied to expected interface

#### C9500#

sh mka policy MKA

MKA Policy defaults : Send-Secure-Announcements: DISABLED ! MKA Policy Summary... ! Codes : CO - Confidentiality Offset, ICVIND - Include ICV-Indicator, SAKR OLPL - SAK-Rekey On-Live-Peer-Loss, DP - Delay Protect, KS Prio - Key Server Priority

#### Policy

KS DP CO SAKR ICVIND Cipher Interfaces
Name
Prio OLPL Suite(s) Applied

MKA

200 FALSE 0 FALSE TRUE

GCM-AES-256

Fo1/0/1 <-- Applied to Fo1/0/1

### Ensure that PDU counters are incrementing at Tx/Rx at both sides.
This is useful to determine the direction of issues at transport. ###

#### C9500#

sh mka statistics | sec PDU

**MKPDU** Statistics

MKPDUs Validated & Rx..... 2342 <-- should increment

"Distributed SAK"..... 0 "Distributed CAK"..... 0

MKPDUs Transmitted..... 4552 <-- should increment

### MKA Error Counters ###

#### C9500#

show mka statistics

\*\* snip\*\*\*

MKA Error Counter Totals

\_\_\_\_\_

#### Session Failures

| Bring-up Failures         | 0 |
|---------------------------|---|
| Reauthentication Failures | 0 |
| Duplicate Auth-Mgr Handle | 0 |
| !                         |   |

SAK Failures

| SAK Generation        | 0 |
|-----------------------|---|
| Hash Key Generation   | 0 |
| SAK Encryption/Wrap   | 0 |
| SAK Decryption/Unwrap | 0 |
| SAK Cipher Mismatch   | 0 |
| !                     |   |

#### CA Failures

| Group CAK Generation           | 0 |
|--------------------------------|---|
| Group CAK Encryption/Wrap      | 0 |
| Group CAK Decryption/Unwrap    | 0 |
| Pairwise CAK Derivation        | 0 |
| CKN Derivation                 | 0 |
| ICK Derivation                 | 0 |
| KEK Derivation                 | 0 |
| Invalid Peer MACsec Capability | 0 |
| !                              |   |

#### MACsec Failures

| Rx | SC | Creation     | 0 |
|----|----|--------------|---|
| Тх | SC | Creation     | 0 |
| Rx | SA | Installation | 0 |
| Тх | SA | Installation | 0 |
| !  |    |              |   |

#### MKPDU Failures

| MKPDU | Τχ                        | 0 |
|-------|---------------------------|---|
| MKPDU | Rx Validation             | 0 |
| MKPDU | Rx Bad Peer MN            | 0 |
| MKPDU | Rx Non-recent Peerlist MN | 0 |

## Etapa 3 a Etapa 5

Siga as mesmas instruções mencionadas no cenário 1

**Aviso: Para fins de interoperabilidade**. Lembre-se de que algumas plataformas preenchem e outras não, portanto, isso pode levar a problemas importantes em que a sessão mka permanece no estado "Init". Você pode verificar isso com "**show mka sessions**"

## Exemplo de problema de preenchimento

Este caso de uso mostra um Catalyst 9500 e um Nexus 7k no NX-OS 8.2(2), mas também pode ocorrer com dispositivos Catalyst como o C3560CX.

(A ID de bug da Cisco <u>CSCvs92023</u> documenta o problema).

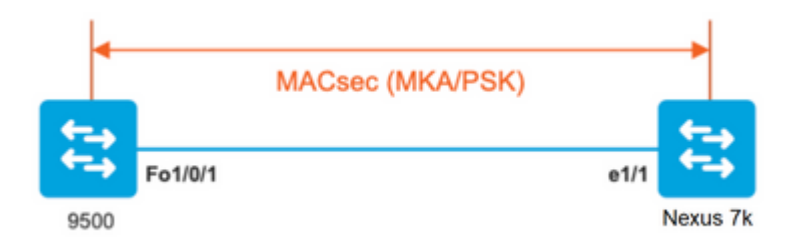

- Se você seguir a configuração apresentada no cenário 2, o MKA não estabelecerá o túnel devido a uma incompatibilidade de chave.
- Você deve preencher manualmente a chave com 0s no lado do 9500, já que este dispositivo não preenche.

### Catalyst 9500

```
<#root>
```

```
conf t
  key chain macsec1 macsec
   key
```

```
key-string 12345678901234567890123456789012 end
```

## Nexus 7K

<#root>

```
conf t
  key chain macsec1 macsec
key 01 --> Device does automatic padding.
  key-octet-string 12345678901234567890123456789012
  end
```

# Outras opções de configuração

Segurança de Enlace Switch a Switch MACsec com MKA na interface de Pacote/Canal de Porta

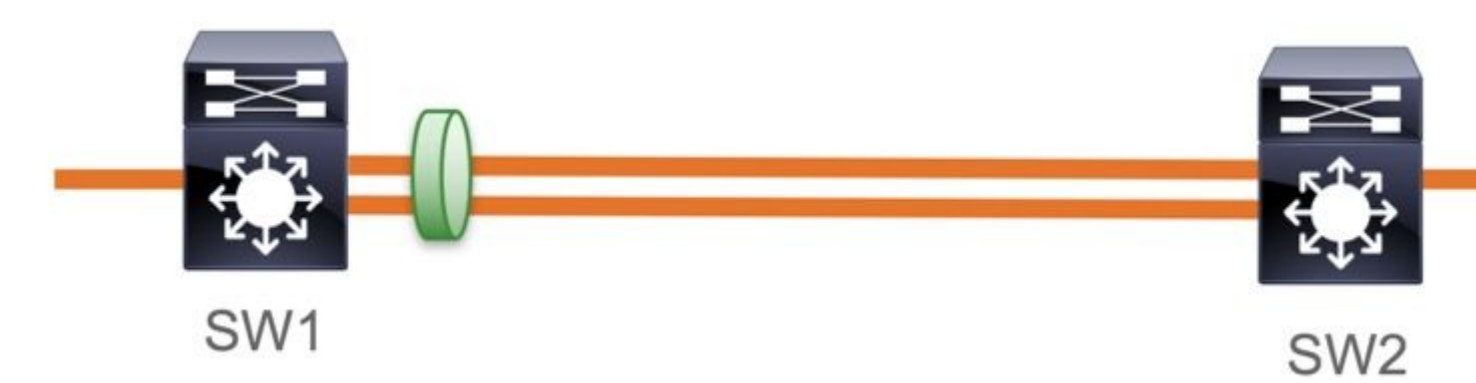

- Canais de porta L3 e L2 (LACP, PAgP e Modo ON)
- Tipos de criptografia (AES-128 e AES-256 (AES-256 é aplicável para a licença Advantage)
- Troca de chaves MKA PSK apenas

Plataformas suportadas:

- Catalyst 9200 (somente AES-128)
- Catalyst 9300
- Catalyst 9400
- Catalyst 9500 e Catalyst 9500H
- Catalyst 9600

### Exemplo de Configuração de Switch para Switch Etherchannel

A configuração da cadeia de chaves e da política MKA permanece a mesma, conforme mostrado anteriormente na seção de configuração MKA.

<#root>

interface <> <-- This is the physical member link. MACsec encrypts on the individual links

macsec network-link

mka policy <policy-name>
mka pre-shared-key key-chain <key-chain name>
macsec replay-protection window-size frame number

mode active <-- Adding physical member to the port-channel

## MACsec Switch-to-Switch Link Security em switches intermediários L2, modo PSK

Esta seção aborda alguns dos cenários de WAN MACsec suportados em que o Cat9K precisa passar pacotes criptografados de forma transparente.

Há casos em que os roteadores não estão diretamente conectados, mas têm switches intermediários L2, e os switches L2 devem ignorar os pacotes criptografados sem nenhum processamento da criptografia.

# Os switches Catalyst 9000 encaminham pacotes de forma transparente com Clear Tag a partir da versão 16.10(1)

- A passagem é compatível com MKA/SAP
- Suportado em acesso L2, tronco ou Etherchannels
- Suportado por padrão (sem CLIs de configuração para ativar/desativar)
- Certifique-se de que os roteadores enviem quadros EAPOL com tipo de éter não padrão (0x888E)

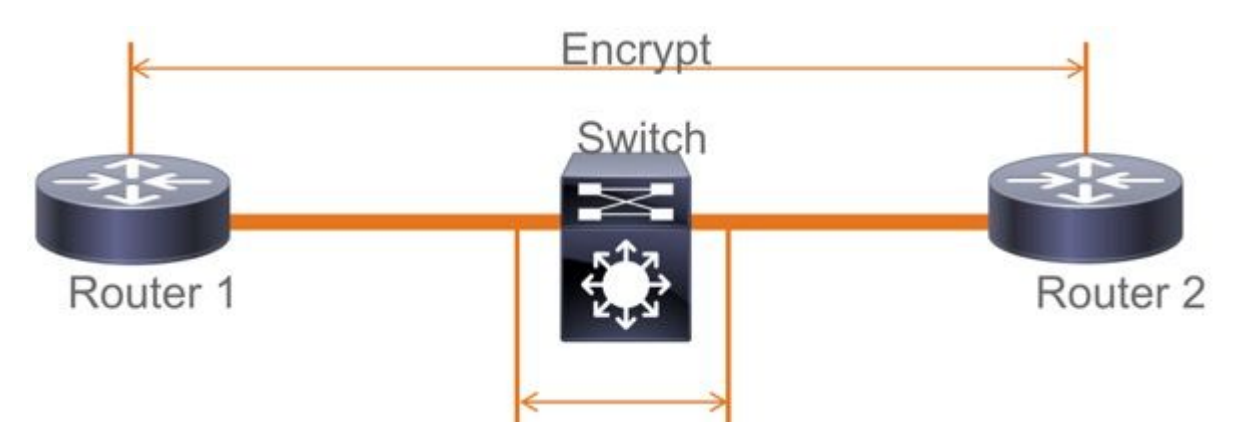

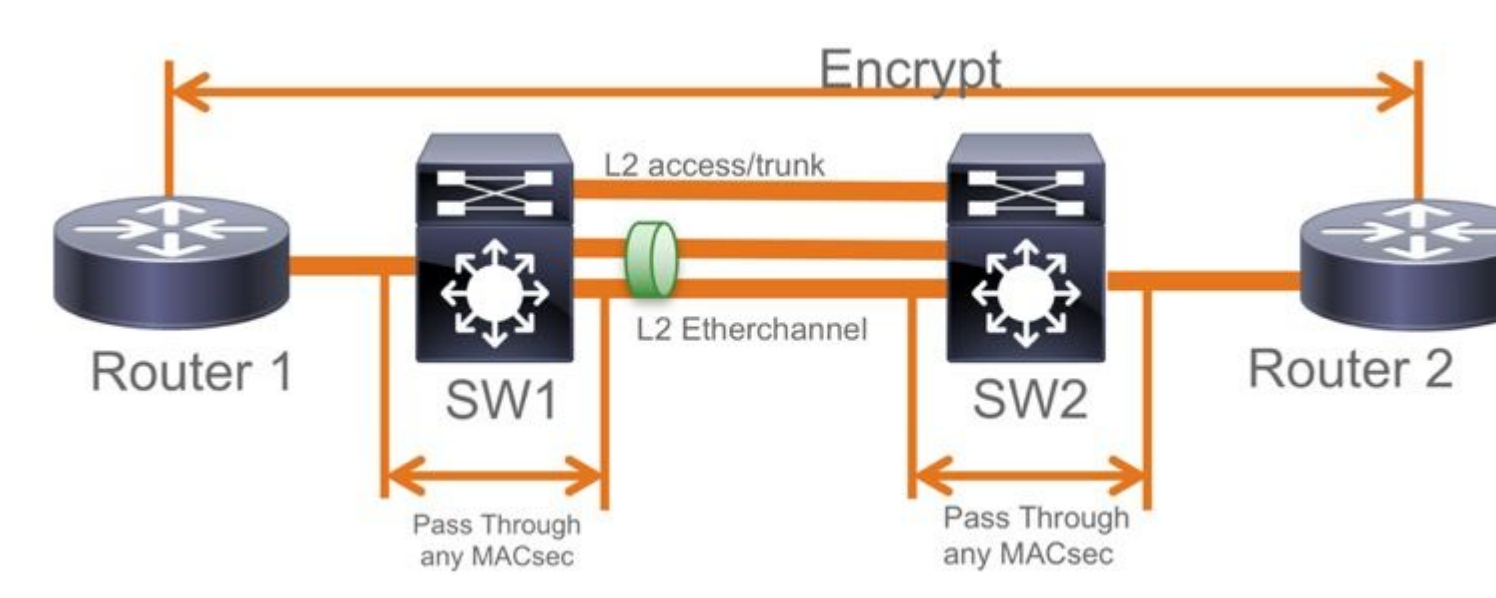

## Topologia EoMPLS / VPLS

Plataformas suportadas Cat 9300/9400,9500/9500H como dispositivos "PE" ou "P"

- VPLS
- EoMPLS
- Suportado por padrão (sem CLIs de configuração para ativar/desativar)
- Iniciar 16.10(1)

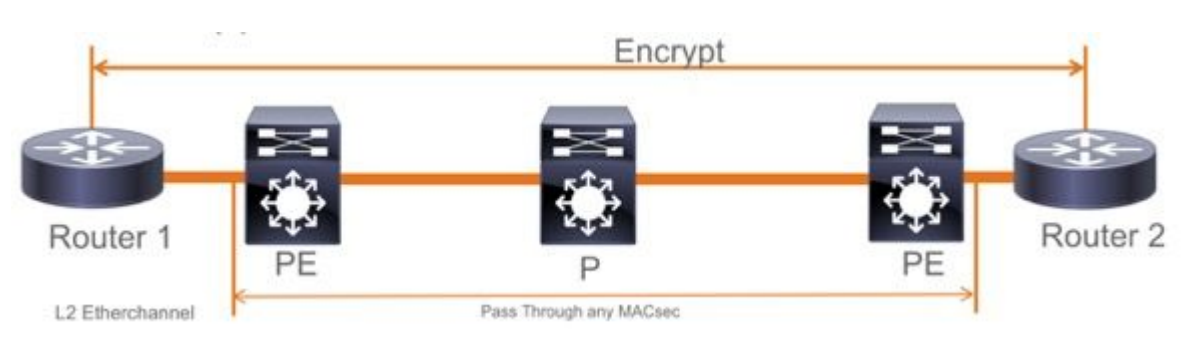

# Restrições

Não há suporte para criptografia dupla. O MACsec de ponta a ponta com marca Clear requer que os switches Hop by Hop não sejam habilitados nos links L2 conectados diretamente

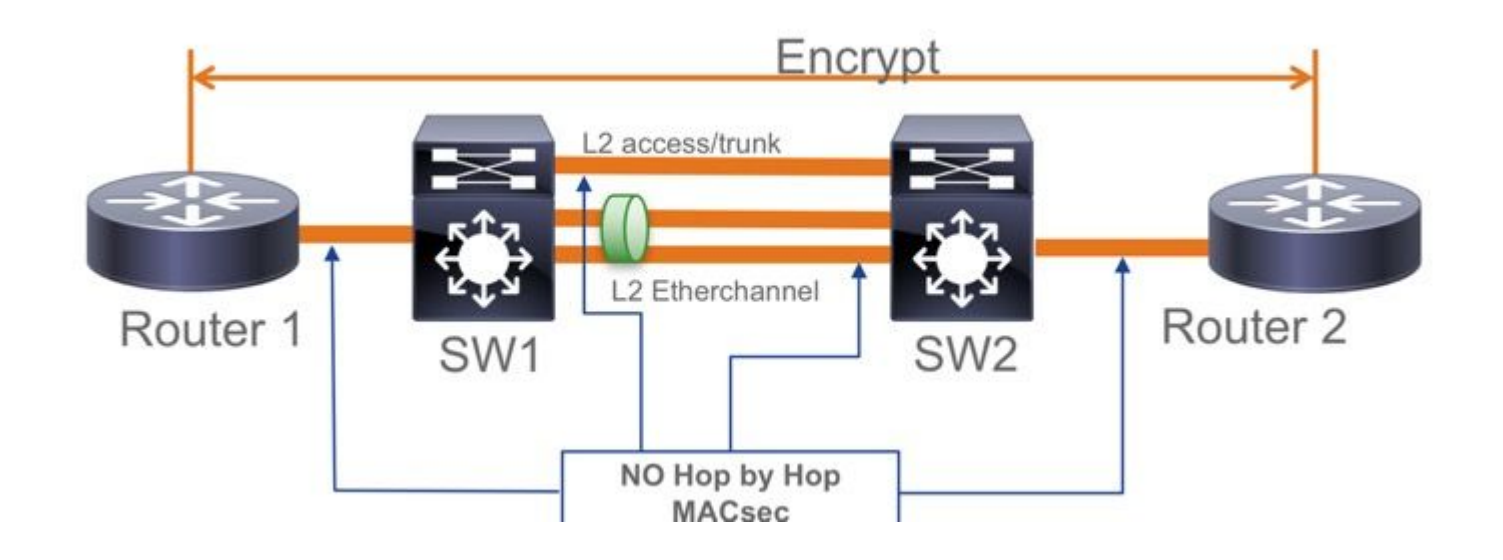

- ClearTag + EoMPLS com switches intermediários somente de Camada 2, MACsec não pode ativar no link CE-PE
- ClearTag + L3VPN com switches intermediários não suportados

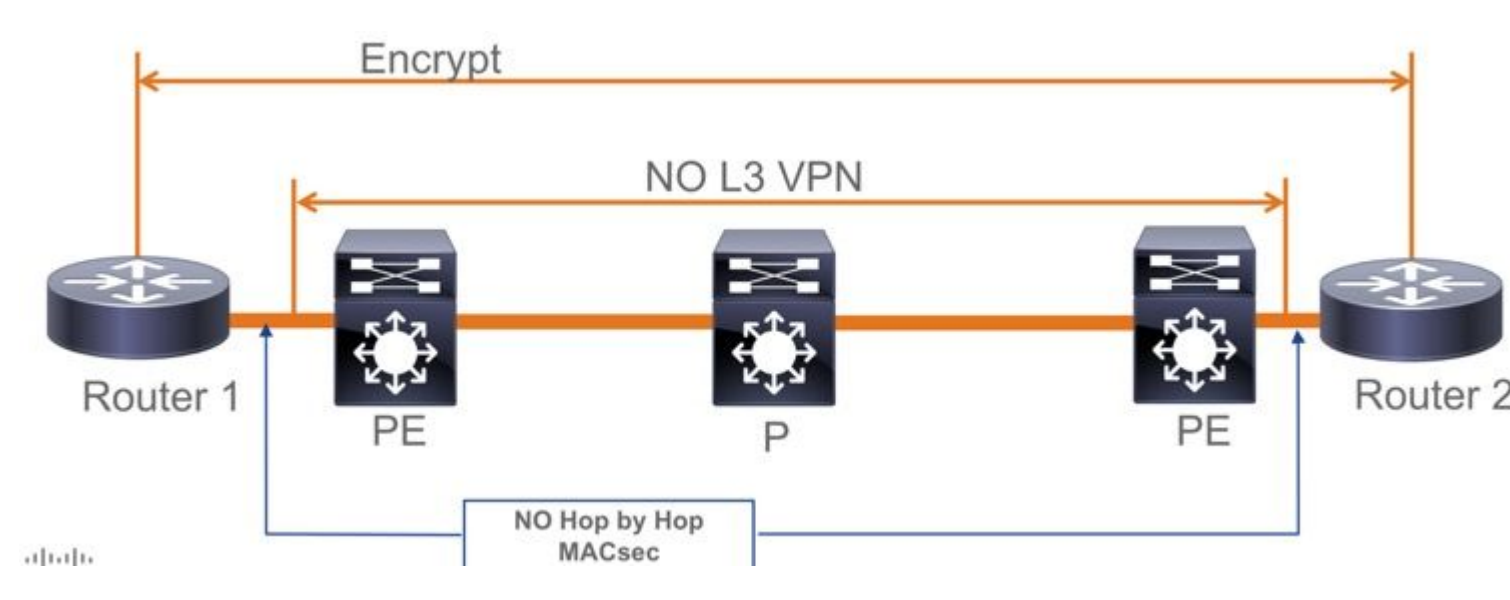

- Não há suporte para "Should Secure" no modo PSK, "Must Secure" é o modo padrão
- A política Must Secure não criptografa somente EAPoL para negociar as configurações MACsec

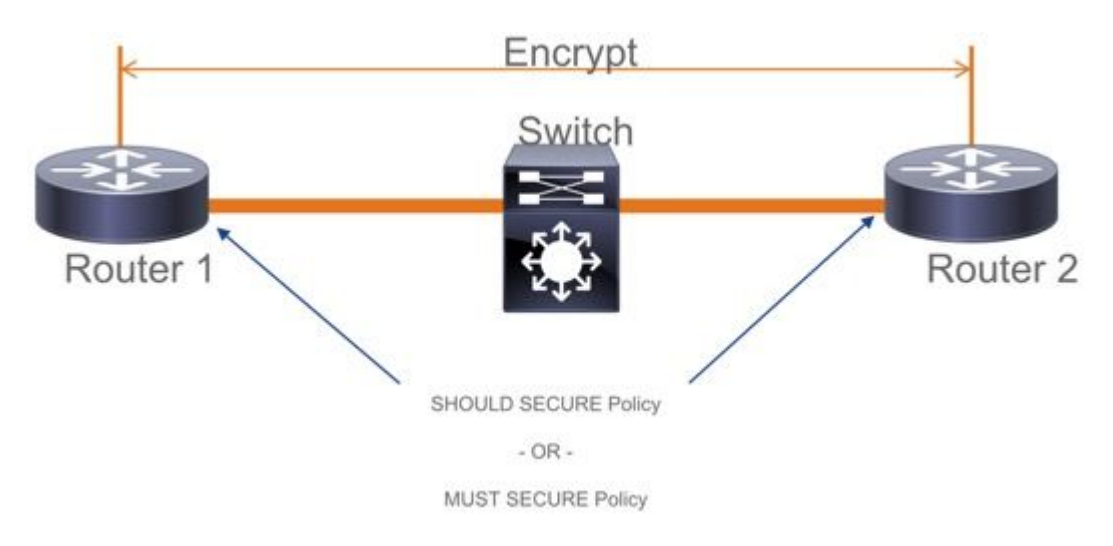

# Informações operacionais do MACsec

# Sequência de Operação

- Quando o link e ambos os dispositivos finais surgem, eles trocam quadros MKA (ethertype = 0x888E, o mesmo que EAPOL com tipo de pacote como MKA). É um protocolo de negociação multiponto a multiponto. O valor da chave CAK (normalmente pré-compartilhada estática), o nome da chave (CKN) devem corresponder e o ICV deve ser válido para que os pares sejam descobertos e aceitos.
- 2. O dispositivo com a prioridade mais baixa do servidor de chaves (padrão = 0) é escolhido como o servidor de chaves. O servidor de chaves gera o SAK e o distribui através de mensagens MKA. Em caso de empate, o valor mais elevado do SIC (identificador de canal seguro) ganha.
- 3. Subsequentemente, todos os quadros protegidos do MacSec são criptografados com o SAK (criptografia simétrica). Há canais seguros TX e RX separados criados. Mas a mesma chave SAK é usada para criptografar e descriptografar.
- 4. Quando um novo dispositivo é detectado em uma LAN multiacesso (através de mensagens EAPOL-

MKA), o servidor de chaves gera uma nova chave a ser usada por todos os dispositivos. A nova chave entra em uso depois de ser reconhecida por todos os dispositivos (consulte a seção 9.17.2 do padrão IEEE 802.1X-2010).

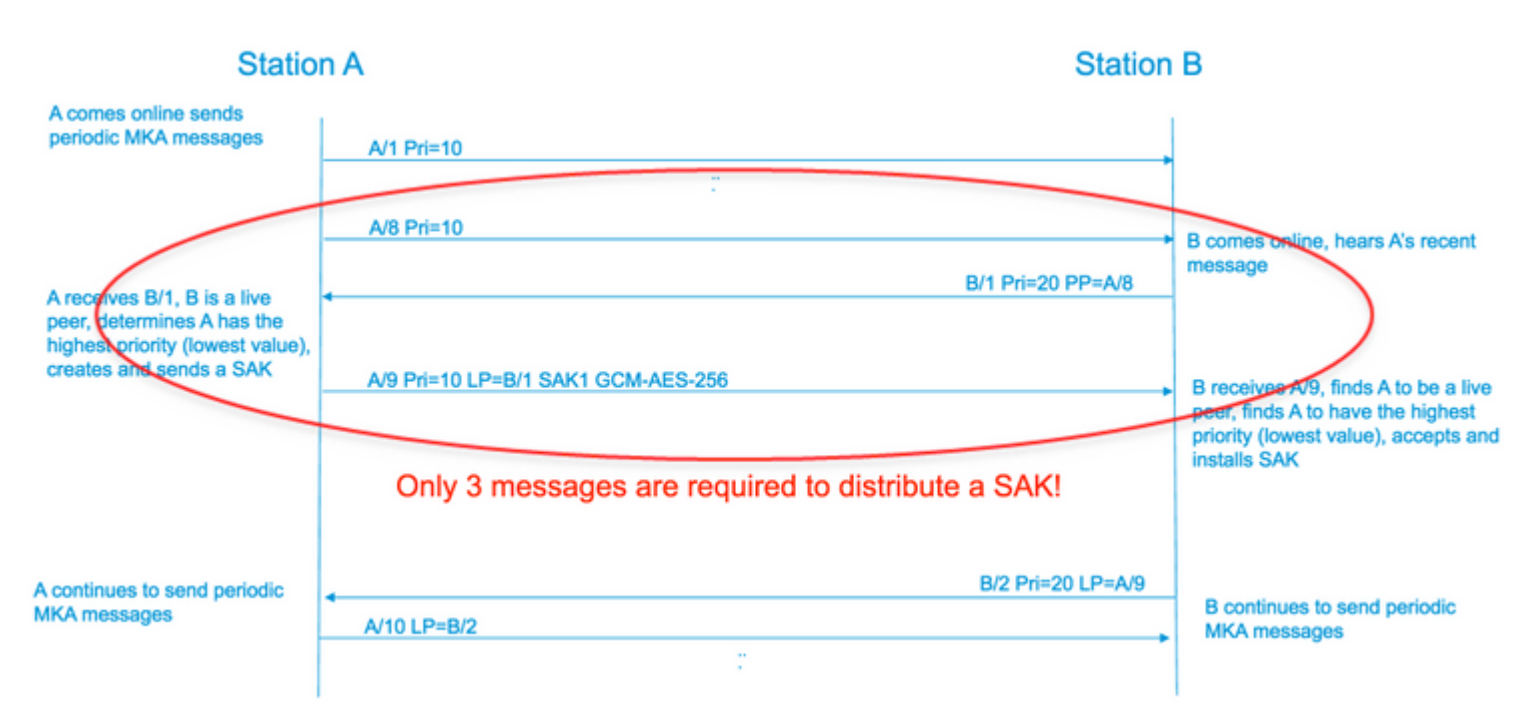

## **Pacotes MACsec**

## Quadro de controlo (EAPOL-MKA)

- MAC de destino EAPOL = 01:80:C2:00:00:03 para enviar os pacotes por multicast para vários destinos
- Tipo de éter EAPOL = 0x888E

### Carga útil de L2 no formato do quadro de Controle

| Protocol Version        |                     |                      |
|-------------------------|---------------------|----------------------|
| Packet Type = EAPOL-MKA |                     |                      |
| Packet Body Length      |                     | Size                 |
|                         | Basic Parameter Set | Multiple of 4 octets |
| Packet Body             | Parameter Set       | Multiple of 4 octets |
| (MKPDU)                 | Parameter Set       | Multiple of 4 octets |
|                         | ICV                 | 16 octets            |

### Quadro de dados

O MACSec insere duas tags adicionais nos quadros de dados com sobrecarga máxima de **32 bytes** (mínimo de 16 bytes).

- SecTag = 8 a 16 bytes (SCI de 8 bytes é opcional)
- ICV = 8 a 16 bytes com base no naipe de cifra (AES128/256)

|                 |           |               | A    | uther | ticated b | by ICV   |                |    |     |
|-----------------|-----------|---------------|------|-------|-----------|----------|----------------|----|-----|
|                 |           |               |      | ,     | -         |          | Encrypted      |    |     |
| DMAC            | SMAC      | MAcSec        | Head | er/   | 802.1Q    | ETYPE    | PAYLO          | CV | CRC |
| 0x88e5<br>MACse | c EtherTy | Sec<br>pe TCI | AN   | SL    | Packe     | t Number | SCI (optional) |    |     |

**MACsec Tag Format** 

| Field     | Size   | Description                                                                                 |  |  |  |
|-----------|--------|---------------------------------------------------------------------------------------------|--|--|--|
| Ethertype | 16 bit | MAC length/type value for MACsec packet<br>Ethertype = 88-E5                                |  |  |  |
| TCI       | 6 bit  | Tag control info contains:<br>Version, ES, SC, SCB, E, C (indicates how frame is protected) |  |  |  |
| AN        | 2 bit  | Association number                                                                          |  |  |  |
| SL        | 8 bit  | Short Length<br>Indicates MSDU length of 1-48 octets<br>0 indicates MSDU length > 48 octets |  |  |  |
| PN        | 32 bit | Packet sequence number                                                                      |  |  |  |
| SCI       | 64 bit | Secure channel identified (optional)                                                        |  |  |  |

Negociação SAP

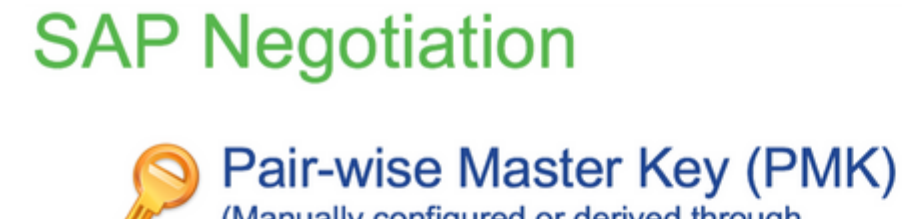

(Manually configured or derived through 802.1X authentication)

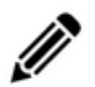

PMK is never sent on the link

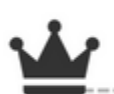

Role determination: Lowest MAC = Authenticator (Manual Mode), RADIUS server tells who is who (802.1X Mode)

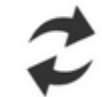

Authenticator and Supplicant derive keys and exchange with each other

PMKID(16) = HMAC-SHA1-128(PMK, "PMK Name" || AA || SA) AA: Authenticator Address, SA: Supplicant Address

PTK ← PRF-X(PMK, "Pairwise key expansion", Min (AA,SA) || Max (AA, SA) || Min (ANonce, SNonce) || Max(ANonce, SNonce))

ANonce & SNonce = Random values gen by Authenticator & Supplicant respectively

Pairwise Transient Key PTK

Key Confirmation Key (KCK) Key Encryption Key (KEK)

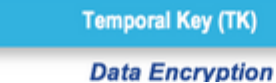

AUTHENTICATOR

BLDG-1-AGG

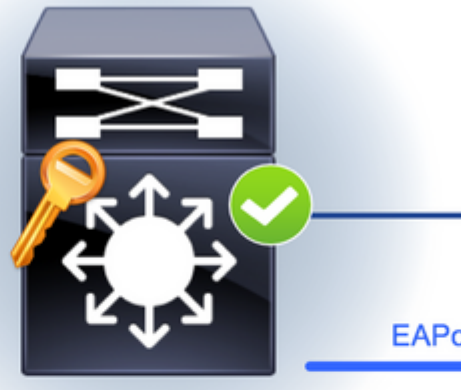

EAPoL-

EAPoL-

EAPoL-Key (

EAPoL-Key (Sr

EAPoL-Key (

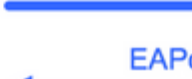

Message Integrity check (16) Encryption Alg (16)

# **MACsec Key Derivation Schemes**

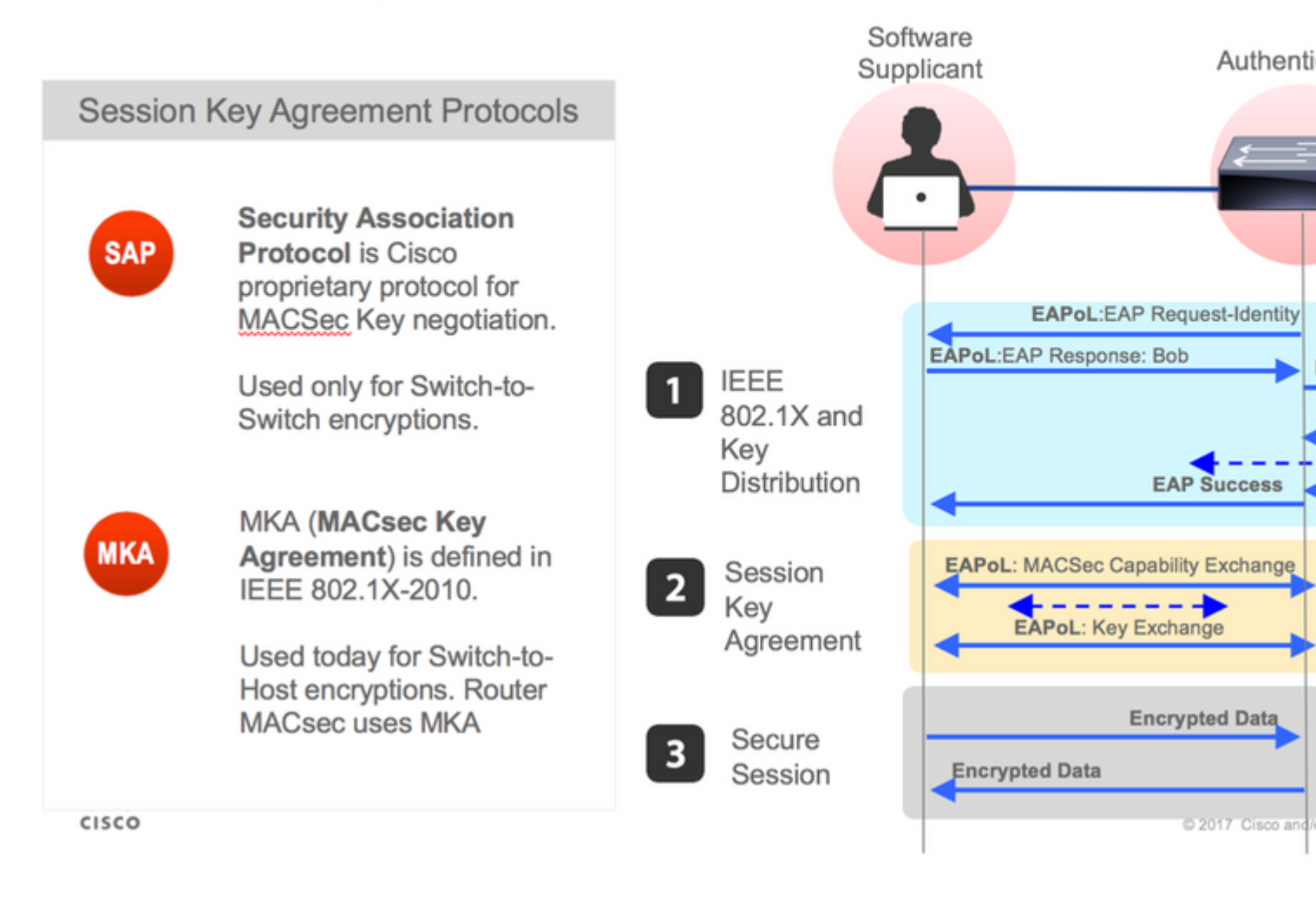

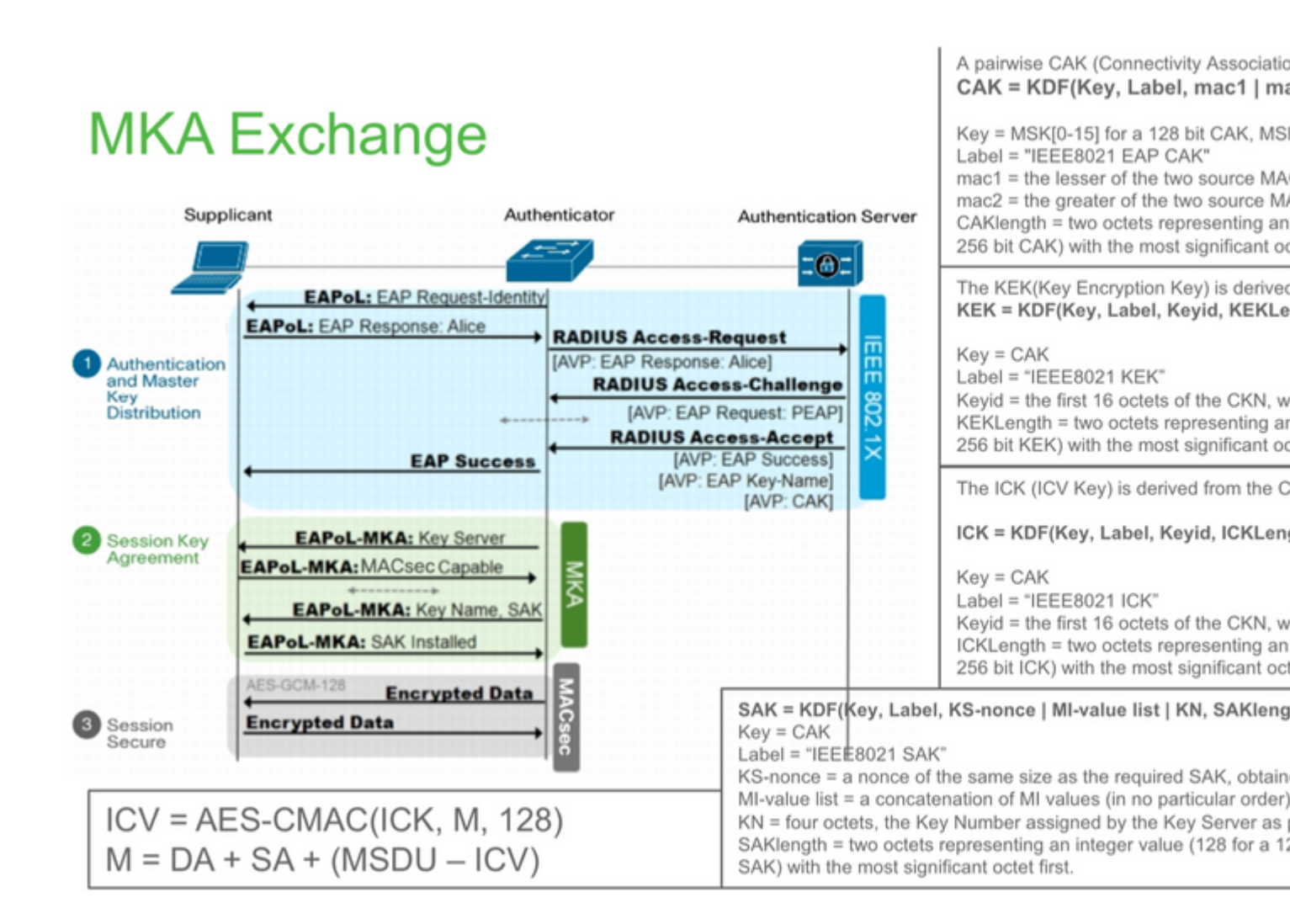

# **MKA Exchange**

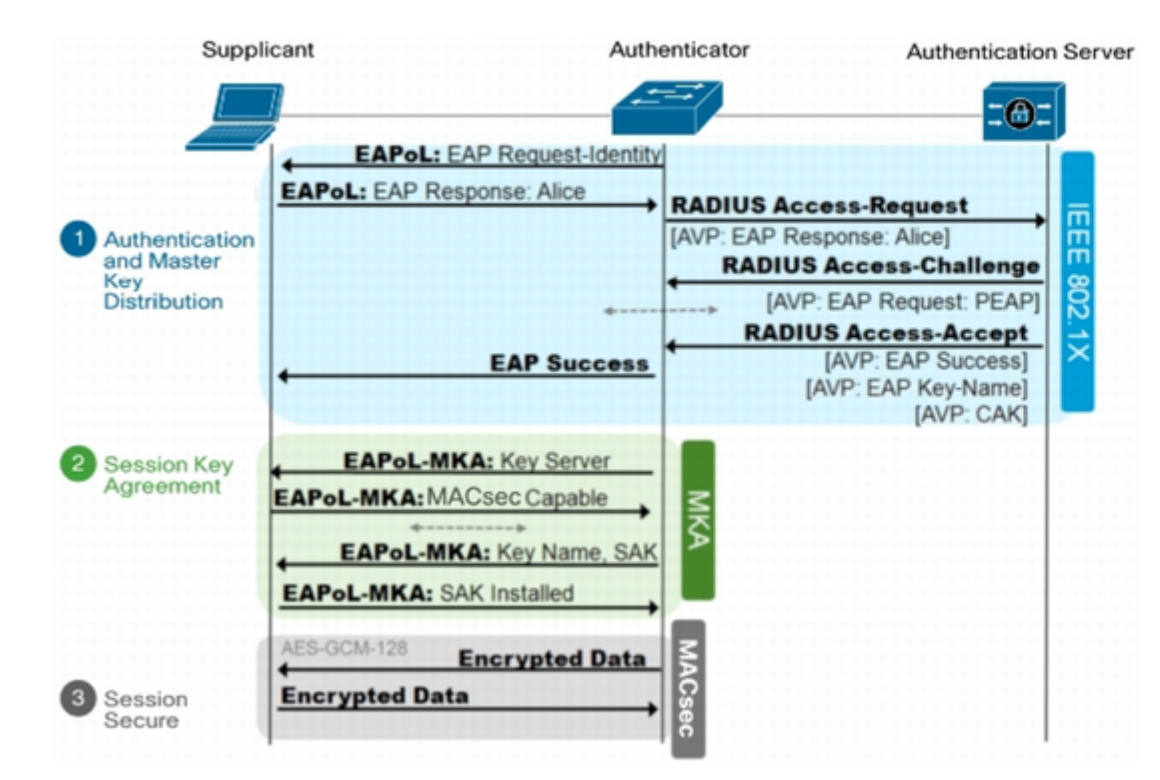

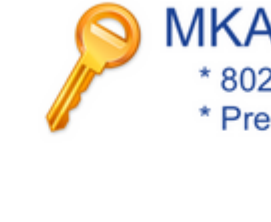

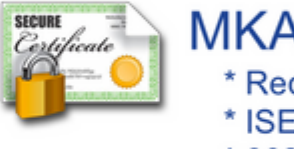

\* ISE \* 802

## **MACsec na plataforma**

# Where is MACsec performed in Hardware? Applicable for UADP 2.0/3.0/Mini ASIC

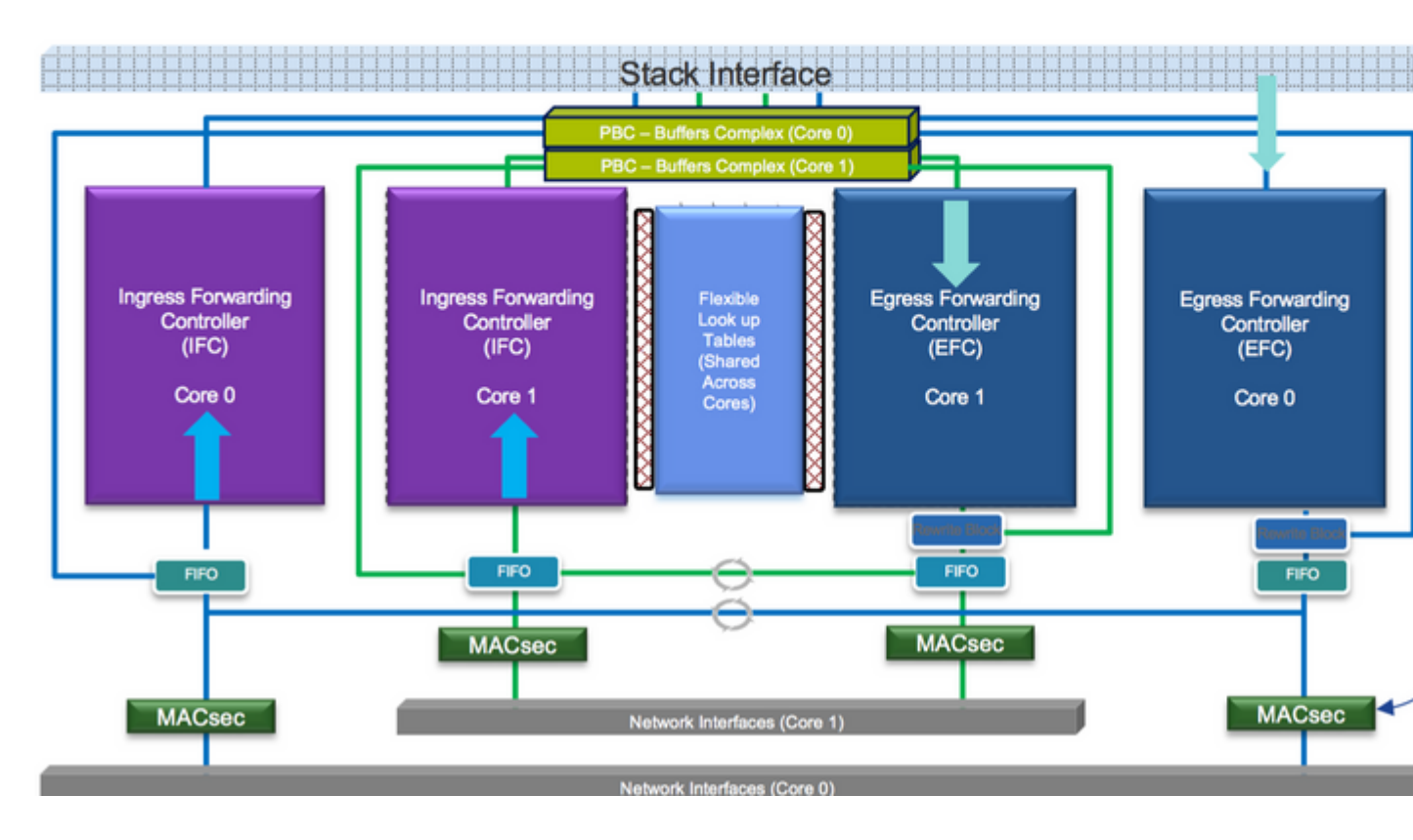

Matriz de compatibilidade do produto

# LAN MACsec Support per Platform

|                     | MACsec                   | Cat 9200         |         | Cat 9300  |         | Cat 9400  |         | Cat 9500  |
|---------------------|--------------------------|------------------|---------|-----------|---------|-----------|---------|-----------|
|                     | WIAO360                  |                  |         |           |         |           |         | Cat 5500  |
|                     |                          | SW               | License | SW        | License | SW        | License | SW        |
| Switch to<br>Switch | 128 Bits<br>SAP          | 16.10.1 +        | NE      | 16.6.1 +  | NE      | 16.10.1 + | NE      | 16.6.1 +  |
|                     | 128 Bits<br>MKA          | 16.10.1 +        | NE      | 16.6.1 +  | NE      | 16.10.1 + | NE      | 16.6.1 +  |
|                     | 256 Bits<br>MKA          | Not<br>Supported |         | 16.6.1 +  | NA      | 16.10.1 + | NA      | 16.6.1 +  |
|                     | ClearTag<br>Pass Through | 16.10.1 +        | NE      | 16.10.1 + | NE      | 16.10.1 + | NE      | 16.10.1 + |
|                     |                          |                  |         |           |         |           |         |           |
| Host to<br>Switch   | 128 Bits<br>MKA          | 16.10.1 +        | NE      | 16.8.1 +  | NE      | 16.9.1 +  | NE      | 16.8.1 +  |
|                     | 256 Bits<br>MKA          | Not<br>Supported |         | 16.9.1 +  | NA      | 16.10.1 + | NA      | 16.9.1 +  |

NE - Network Essentials. NA - Network Advantage.

# LAN MACsec Performance Data

|                     | MACsec       | Cat 9200      | Cat 9300  | Cat 9400  | Cat 9500  |
|---------------------|--------------|---------------|-----------|-----------|-----------|
| Switch to<br>Switch | 128 Bits SAP | Line Rate     | Line Rate | Line Rate | Line Rate |
|                     | 128 Bits MKA | Line Rate     | Line Rate | Line Rate | Line Rate |
|                     | 256 Bits MKA | Not Supported | Line Rate | Line Rate | Line Rate |
|                     |              |               |           |           |           |
| Host to<br>Switch   | 128 Bits MKA | Line Rate     | Line Rate | Line Rate | Line Rate |
|                     | 256 Bits MKA | Not Supported | Line Rate | Line Rate | Line Rate |

# C9400 Sup 1XL-Y does not Support MACsec on any Supervisor ports C9400 Sup 1 and 1XL support MACsec for only for interfaces with speed 10/4

NE – Network Essentials. NA – Network Advantage. Line rate is calculated with the additional MACsec header overhead

# Informações Relacionadas

Guia de configuração de segurança, Cisco IOS XE Gibraltar 16.12.x (switches Catalyst 9300)

## Sobre esta tradução

A Cisco traduziu este documento com a ajuda de tecnologias de tradução automática e humana para oferecer conteúdo de suporte aos seus usuários no seu próprio idioma, independentemente da localização.

Observe que mesmo a melhor tradução automática não será tão precisa quanto as realizadas por um tradutor profissional.

A Cisco Systems, Inc. não se responsabiliza pela precisão destas traduções e recomenda que o documento original em inglês (link fornecido) seja sempre consultado.